## docomo

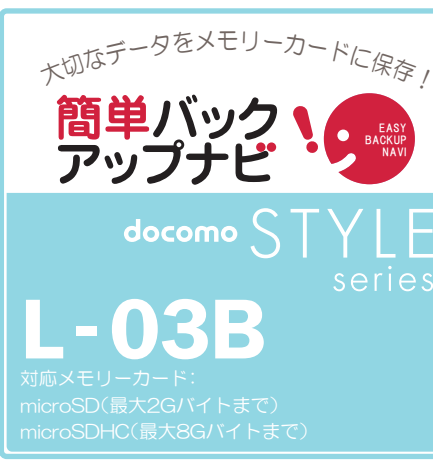

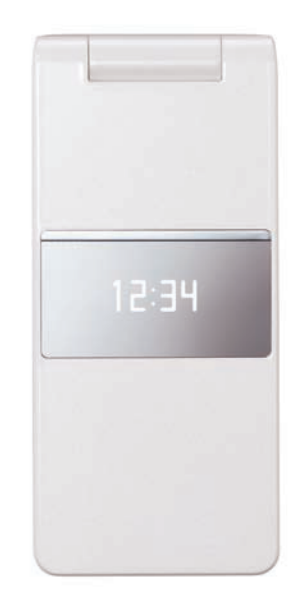

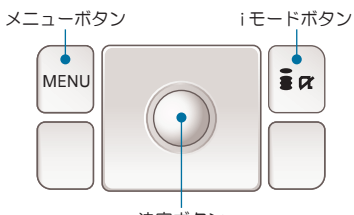

決定ボタン

Ĩ

意

保存手順は、お買い上げ時の設定からの操作です。 お客様の設定により手順が異なることがあります。

| 電話版保存の手順                                            | BOOKMAIK<br>保存の手順              | スール<br>保存の手順                                                                  |
|-----------------------------------------------------|--------------------------------|-------------------------------------------------------------------------------|
| MENU                                                | メニューボタンを押す                     |                                                                               |
| $\begin{tabular}{ c c c c c } \hline \end{tabular}$ | [LifeKit]に合わせ決定ボタンを担           | ੀਰੋ                                                                           |
| 3                                                   | [microSD]を選択                   |                                                                               |
| 1                                                   | [個人情報]を選択                      |                                                                               |
| ĒR                                                  | iモードボタンを押す                     |                                                                               |
| <b>1</b><br>[電話帳]を選択                                | <b>8</b><br>[Bookmark]を選択      | 5<br>(受信)<br>(受信)<br>(受信)<br>(受信)<br>(送信メール]<br>(末送信メール]<br>のいずれかを選択<br>(末送信) |
| *****<br>(暗証番号)                                     | 端末暗証番号を入力し<br>決定ボタンを押す         |                                                                               |
| 1                                                   | 「microSD にコピーしますか?」<br>「はい」を選択 |                                                                               |
| 1<br>「自局データを<br>コピーしますか?」<br>「はい」を選択                |                                |                                                                               |

1

- 11

保存の操作は、待ち受け状態からスタートしてください。

画像 動画 保存の手順 保存の手順 MENU メニューボタンを押す [データBOX]に合わせ  $\overline{\bullet}$ 決定ボタンを押す [マイピクチャ]を [iモーション]を 1 4 選択 選択 コピーしたい コピーしたい 画像が入っている 動画が入っている フォルダに合わせ フォルダに合わせ 決定ボタンを押す 決定ボタンを押す MENU メニューボタンを押す 4 [コピー]を選択 3 [全件]を選択 2 [外部メモリー]を選択 [カメラ画像]に合わせ [動画]に合わせ ER' i a iモードボタンを押す iモードボタンを押す 保存先フォルダに合わせ  $\overline{\mathbf{O}}$ 決定ボタンを押す ≣ø iモードボタンを押す \*\*\*\* 端末暗証番号を入力し (暗証番号) 決定ボタンを押す  $\overline{\bullet}$ 

■メモリーカードの抜き差しは、必ず電源を切ってから行なってください。■メモリーカードは、水に濡らしたり傷をつけたりしないようご注意ください。■メモリーカードは正しい挿入方向をご確認のうえ、ご使用ください。 ■データをコピーしているときは、メモリーカードを本体から抜いたり電源を切ったりしないでください。■電話帳に登録されている画像 / 動画やメールの添付ファイルは、容量やファイルの種類により一部バックアップでき 注 ない場合があります。■著作権法により、ダウンロードしたデータをメモリーカードにコピーすることはできません。■保存したデータは、別にメモを取るなど、他にもバックアップを取ることをおすすめします。■バックアップ できるデータの件数は、メモリーカードのメモリー容量によって異なります。容量をご確認のうえ、コピーしてください。■ドコモ ケータイの故障や修理、機種変更やその他の取り扱いなどによって、万が一、登録された情報内容が 消失してしまうことがあっても、当社としては責任を負いかねます。■microSDの製造メーカやClassによって、動作しない場合があります。